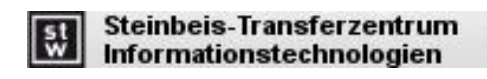

Schutterwald, 29.05.2024

# **Termin-Planer**

Version 2.5

| I. | NUTZUNG |
|----|---------|
|    |         |

### 1. Login

Jeder Nutzer des Terminplaners muss sich anmelden, so dass die Daten nicht für die Allgemeinheit sichtbar sind. Die Anmeldung geschieht über ein Login-Formular, welches den Usernamen, das Passwort und die Termingruppe abfragt.

Aufruf des Terminplaners 2.5 über die Website des Steinbeis-Transferzentrums IT: <u>https://stz-it.com/terminplaner</u>

|                          | STZIT Terminplaner                                                                                                |
|--------------------------|----------------------------------------------------------------------------------------------------|
| Login-I                  | Formular                                                                                                    |
| Geben Sie Ihre           | Login-Daten in die folgenden Datenfelder ein.                                                                     |
| Sollten Sie kein         | e Login-Daten zur Verfügung haben, so registrieren Sie sich oder nehmen Kontakt zum STZIT auf.                    |
| Hier können Sie          | e sich neu <u>registrieren.</u>                                                                                   |
| Falls Sie Ihr Pas        | sswort vergessen haben, können Sie sich <u>hier</u> ein neues Kennwort schicken lassen.                           |
| Für den Login n          | nüssen Sie den korrekten Usernamen, das Passwort <b>UND</b> die jeweilige Termingruppe eingeben!                  |
| Username                 |                                                                                                    |
| Passwort<br>Termingruppe | Breitensport Donnerstags A<br>Hochschulsport Gruppe 2<br>Breitensport Dienstags<br>allgemeines tennis             |
| Durch Anklicke<br>zu.    | Login<br>n des Buttons Login stimmen Sie der Nutzung der Daten gemäß den <u>Steinbeis-Datenschutzbestimmungen</u> |
| Terminplaner V           | Version 2.5 <u>Steinbeis-Datenschutzbestimmungen</u>                                                              |
|                          | Convright and Design by STZIT, 2024                                                                               |

Stimmen die Login-Daten nicht oder wurde keine Termingruppe angegeben, so produziert der Terminplaner eine Fehlermeldung:

| Achtung:                                                                                                    |
|----------------------------------------------------------------------------------------------------|
| Leider gibt es ein Problem mit Username oder Passwort!                                                                                                    |
| Geben Sie die Logindaten so ein, wie Sie diese vom System erhalten haben. So müssen Sie immer Usernamen, Passwort und<br>Termingruppe angeben!<br>Ihre Logindaten gelten <b>nur</b> für die Termingruppe, in welcher Sie angemeldet sind! |
| Sie hatten eingegeben: aeinstei, ryyee6, bsdi                                                                                                    |
| Haben Sie sich gerade erst registriert, so dauert die Prüfung der Zugangsberechtigung unter Umständen einige Zeit. Erst<br>danach können Sie sich anmelden!                                                                               |
| Bei Fragen wenden Sie sich an das STZIT!<br>Email: stzit@stz-it.com                                                                                                    |

## 2. Registrierung

Um mit dem System arbeiten zu können, muss sich jeder Benutzer vor der Nutzung registrieren:

|                                                                                | STZIT Terminplaner                                                                                                    | Steinbeis-Transferzentrum<br>Informationstechnologien               |
|--------------------------------------------------------------------------------|----------------------------------------------------------------------------------------------------|---------------------------------------------------------------------|
| Terminplan                                                                     | er                                                                                                    |                                                                     |
| Registrieren                                                                   |                                                                                                    |                                                                     |
| Geben Sie im Eingabefor<br>Nach Überprüfung der A<br>Beachten Sie, dass vor de | mular Ihren Loginnamen und die Termingruppe ein.<br>ngaben wird Ihnen auf die registrierte E-Mail-Adresse<br>em ersten Login erst eine Freischaltung erfolgen muss | ein Passwort zugesandt.<br>5. Dieses kann bis zu 24 Stunden dauern! |
| Registrierung                                                                  |                                                                                                    |                                                                     |
| Enter Captcha:                                                                 |                                                                                                    |                                                                     |
| V                                                                              |                                                                                                    |                                                                     |
| Submit                                                                         |                                                                                                    |                                                                     |
| Terminplaner<br>Version 2.5                                                    | <u>Steinbeis-Datenschutzbestimmungen</u>                                                                                                    | <u>Impressum</u>                                                    |
|                                                                                | Copyright and Design by STZIT, 20                                                                                                    | 24                                                                  |

Dafür muss zunächst ein Captcha- Text eingegeben werden.

Ist dieser korrekt eingegeben, so wird ein Eingabeformular für den neuen Login freigegeben:

### **STZIT Terminplaner**

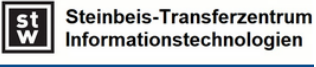

# Terminplaner

#### Registrieren

Geben Sie im Eingabeformular Ihren Loginnamen und die Termingruppe ein. Nach Überprüfung der Angaben wird Ihnen auf die registrierte E-Mail-Adresse ein Passwort zugesandt. Beachten Sie, dass vor dem ersten Login erst eine Freischaltung erfolgen muss. Dieses kann bis zu 24 Stunden dauern!

#### Registrierung

### Die Captcha-Kombination ist korrekt.

| Vorname:                                                                              |                                                                            |           |
|---------------------------------------------------------------------------------------|----------------------------------------------------------------------------|-----------|
| Nachname:                                                                             |                                                                            |           |
| E-Mail:                                                                               |                                                                            |           |
| Breitenspor<br>Hochschuls<br>Hochschuls<br>Breitenspor<br>allgemeines<br>Termingruppe | t Donnerstags<br>boort Gruppe 1<br>boort Gruppe 2<br>t Dienstags<br>tennis |           |
| Terminplaner                                                                          | Steinbeis-Datenschutzbestimmungen                                          | Impressum |

Wurden alle Daten eingegeben und mit REGISTRIEREN bestätigt, so erfolgt die Angabe über die Zugriffsdaten für die Termingruppe (Hier: Breitensport) und wird als Email zur Bestätigung an die betreffende Email-Adresse des neuen Users verschickt.

|                                                                                                    | Steinbeis-Transferzentrum               |
|----------------------------------------------------------------------------------------------------|-----------------------------------------|
| STZIT Terminplaner                                                                                                    |                                         |
| Terminplaner                                                                                                    |                                         |
| Neuen User anlegen                                                                                                    |                                         |
| Folgender User wird in der Datenbank angelegt und mit dem Passwort der Termingruppe zugeordnet.<br>User=aa<br>Passwort=tm<br>Termingruppe=Breitensport<br>Bitte notieren Sie sich diese Daten, um künftig auf den Terminkalender zugreifen zu können. Nach Fre<br>Terminplaner und kann Termine buchen oder gebuchte Termine stornieren. | rischaltung bekommt Ihr User Zugang zum |
| Terminplaner                                                                                                    |                                         |
| Steinbeis-Datenschutzbestimmungen Impressum                                                                                                    |                                         |
| Copyright and Design by STZIT, 2023                                                                                                    |                                         |

Existiert dieser User schon, so reagiert der Terminplaner mit einer Fehlermeldung.

Der neu registrierte User kann noch keinen Login durchführen, da dieser erst noch vom Systemverwalter zugelassen werden muss. Diese Zulassung kann einige Zeit dauern, da die Zugriffsberechtigung geprüft wird.

### 3. Neues Passwort anfordern

Wurde das zugeteilte Passwort vergessen, so kann jeder User über das Login-Formular ein neues Passwort anfordern. Nach der richtigen Captcha- Texteingabe öffnet sich ein Eingabe-Formular, in welches der Login-Name des Users, die im System hinterlegte Email-Adresse und die gewählte Termingruppe eingetragen werden muss.

| Steinbeis-Trans<br>Informationstee                                                                                                    | ferzentrum<br>hnologien |  |  |  |  |
|----------------------------------------------------------------------------------------------------|-------------------------|--|--|--|--|
| STZIT Terminplaner                                                                                                    |                         |  |  |  |  |
| Terminplaner                                                                                                    |                         |  |  |  |  |
| Passwort vergessen                                                                                                    |                         |  |  |  |  |
| Geben Sie im Eingabeformular Ihren Loginnamen und die Termingruppe ein.<br>Nach Überprüfung der Angaben wird Ihnen auf die registrierte E-Mail-Adresse ein neues Passwort zugesandt. |                         |  |  |  |  |
| Daten zum neuen User-Passwort                                                                                                    |                         |  |  |  |  |
| Die Captcha-Kombination ist korrekt.                                                                                                    |                         |  |  |  |  |
| Loginuser:                                                                                                    |                         |  |  |  |  |
| E-Mail:                                                                                                    |                         |  |  |  |  |
| Termingruppe<br>Hochschulsport 1<br>Hochschulsport 2                                                                                                    |                         |  |  |  |  |
| Passwort erneuern                                                                                                    |                         |  |  |  |  |
| Steinbeis-Datenschutzbestimmungen Impressum                                                                                                    |                         |  |  |  |  |
| Copyright and Design by STZIT, 2023                                                                                                    |                         |  |  |  |  |

Wichtig zu beachten ist, dass für jede Termingruppe unterschiedliche User verwaltet werden. So bringt die Passwortanforderung mit korrektem Loginnamen und korrekter Emailadresse bei falsch gewählter Termingruppe eine Fehlermeldung!

Sind die Daten zur Änderung des Passwortes korrekt, so erfolgt eine Neusetzung des Passwortes und eine Systemmeldung inklusive einer Email-Bestätigung mit den neuen Logindaten an die bekannte Email-Adresse.

| Steinbeis-Transferzentrum                                                                                                    | 1    |
|----------------------------------------------------------------------------------------------------|------|
| STZIT Terminplaner                                                                                                    |      |
| erminplaner                                                                                                    |      |
| minplaner für aabcdefg                                                                                                    |      |
| s neue Passwort wird nach Überprüfung der Eingabedaten an die bekannte EMail-Adresse verschickt.<br>Irde bereits eine Zulassung zum Terminplaner erteilt, so kann der User mit dem neuen Passwort direkt auf den Terminplaner zugreifen. Andernfä<br>Iss die Zulassung abgewartet werden. | alls |
| sswort neu gesetzt                                                                                                    |      |
| urück zum Login                                                                                                    |      |
| einbeis-Datenschutzbestimmungen Impressum                                                                                                    |      |
| Copyright and Design by STZIT, 2023                                                                                                    |      |
|                                                                                                    |      |

### 4. Terminbuchungen

Ist ein Userzugriff erfolgt, so erscheint die Termintabelle aller zur Termingruppe gehörenden Einträge. Die einzelnen Datenspalten sind farbig markiert, so dass ein schneller Überblick gelingt.

- 1. Graue Farbe: Der Termin liegt in der Vergangenheit oder noch außerhalb der Buchungsfrist und kann nicht gebucht/storniert werden.
- 2. Rote Farbe: Der Termin ist ausgebucht und kann nicht mehr gebucht werden. Sollte der aktuell angemeldete User einen Termin gebucht haben, so kann er diesen auch aus dem roten Bereich per Mausklick auf die Buchung stornieren.
- 3. Grüne Farbe: Der Termin ist buchbar, sofern der aktuell angemeldete User nicht bereits gebucht hat.
- 4. Weiße Farbe: Zeigt alle für den aktuell angemeldeten Benutzer buchbaren Termine. Andere Einträge sind für den aktuell angemeldeten Benutzer nicht änderbar.

|              |                    | Steinbeis-Transferzentrum |
|--------------|--------------------|---------------------------|
|              | STZIT Terminplaner |                           |
| <br>T • 1    |                    |                           |
| Terminplaner |                    |                           |

# Liste der verfügbaren Trainingstermine für Breitensport

In der aufgeführten Liste finden Sie die möglichen Termine und die Buchungen. Tragen Sie Ihre gewünschten Trainingstermine ein. Sie können nur Termine buchen für Ihren eigenen User.

Der angemeldete User wird in der linken Spalte angezeigt mit **fetter Schrift**. Nur dieser User kann Änderungen bei den Buchungen vornehmen. Fremdbuchungen werden vom Terminplaner nicht angenommen.

Bitte insgesamt nur 5 Einträge pro Termin!

Die ausgebuchten Termine werden mit rotem Hintergrund dargestellt! Dort bitte nicht mehr eintragen!

| There                             | 18.03.23                                    | 30.03.23 | 06.04.23 | 06.04.23 | 13.04.23 | 13.04.23 | 20.04.23 | 20.04.23 | 27.04.23 | 27.04.23 | 04.05.23 | 04.05.23 | 11.05.23 | 11.05.23 | 25.05.23 | 25.05.23 | 01.06.23 |
|-----------------------------------|---------------------------------------------|----------|----------|----------|----------|----------|----------|----------|----------|----------|----------|----------|----------|----------|----------|----------|----------|
| User                              | 16:00h                                      | 17:00h   | 16:00h   | 17:00h   | 16:00h   | 17:00h   | 17:00h   | 16:00h   | 16:00h   | 17:00h   | 16:00h   | 17:00h   | 16:00h   | 17:00h   | 17:00h   | 16:00h   | 16:00h   |
| ddoherr                           |                                             | <b>~</b> |          |          |          |          |          |          |          |          |          |          |          |          |          |          |          |
| emeier                            |                                             |          |          |          |          |          |          |          |          |          |          |          |          |          |          |          |          |
| 2                                 |                                             |          |          |          |          |          |          |          |          |          |          |          |          |          |          |          |          |
| 6                                 |                                             |          |          |          |          |          |          |          |          |          |          |          |          |          |          |          |          |
| 7                                 |                                             |          |          |          |          |          |          |          |          |          |          |          |          |          |          |          |          |
| aabcdefg                          |                                             |          |          |          |          |          |          |          |          |          |          |          |          |          |          |          |          |
| 8                                 |                                             |          |          |          |          |          |          |          |          |          |          |          |          |          |          |          |          |
| 9                                 |                                             |          |          |          |          |          |          |          |          |          |          |          |          |          |          |          |          |
| Termine bestätigen Programm- Ende |                                             |          |          |          |          |          |          |          |          |          |          |          |          |          |          |          |          |
| Steinbeis-                        | Steinbeis-Datenschutzbestimmungen Impressum |          |          |          |          |          |          |          |          |          |          |          |          |          |          |          |          |
|                                   |                                             |          |          |          |          | Con      | vright a | nd Desig | n by ST  | ZIT 202  | 3        |          |          |          |          |          |          |

Wird eine Termineingabe oder -Stornierung durchgeführt, muss diese mit TERMINE BESTÄTIGEN bestätigt werden. Andernfalls werden die Daten im Terminplaner nicht gespeichert!

Nach TERMINE BESTÄTIGEN erfolgt eine Systemmeldung, die die Änderungen bestätigt.

#### Terminbuchungen für ddoherr

Sie haben Ihre Termine bestätigt! Bitte löschen Sie den gebuchten Termin rechtzeitig, wenn Sie nicht teilnehmen können.

### Terminplaner

Zurück zur Terminplanung

| Steinbeis-Datenschutzbestimmungen | Impressum                           |  |
|-----------------------------------|-------------------------------------|--|
|                                   | Copyright and Design by STZIT, 2023 |  |

Wird versucht, einen Termin eines anderen Users zu ändern, so erfolgt eine Fehlermeldung nach TERMIN BESTÄTIGEN:

| Informationstechnologien<br>STZIT Terminplaner                                                                          |
|----------------------------------------------------------------------------------------------------|
| Terminplaner                                                                                                    |
| Terminbuchungen für ddoherr                                                                                             |
| Sie haben Ihre Termine bestätigt! Bitte löschen Sie den gebuchten Termin rechtzeitig, wenn Sie nicht teilnehmen können. |
| Terminplaner                                                                                                    |
| Die Buchung mit ID= wurde nicht gebucht, da die Buchung einen anderen User betrifft!                                    |
| Zurück zur Terminplanung                                                                                                |
| <u>Steinbeis-Datenschutzbestimmungen</u> <u>Impressum</u>                                                               |

Copyright and Design by STZIT, 2023

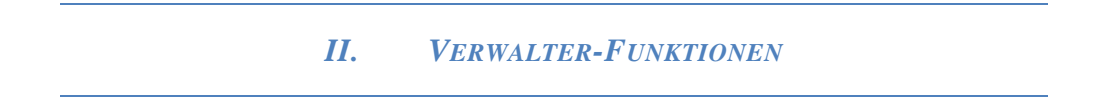

Die Admin- und Verwalter-Funktionen werden automatisch in einer Funktionsleiste präsentiert, wenn sich der Systemverwalter oder der Verwalter der Termingruppe angemeldet haben. Diese Funktionsleiste wird in allen Formularen angezeigt.

Im Folgenden sind die System- Funktionen für den Termingruppenverwalter dargestellt.

### 1. Navigationsleiste

### Terminplaner

| Verfügbar<br>In der List<br>Sie könner<br>Die ausgel | e Termine<br>:e finden Si<br>n nur für Il<br>buchten Te | e Ihre gew<br>aren eigene<br>rmine wer | rünschten 7<br>en User Tei<br>den mit rot | Fermine de<br>rmine buch<br>cem Hinter | r Termingi<br>ien oder st<br>grund darg | ruppe. Traç<br>ornieren.<br>gestellt. Do | jen Sie Ihr<br>rt bitte nic | e Termine<br>ht mehr ei | mit Mausk<br>ntragen! | lick ein.          |                    |
|------------------------------------------------------|---------------------------------------------------------|----------------------------------------|-------------------------------------------|----------------------------------------|-----------------------------------------|------------------------------------------|-----------------------------|-------------------------|-----------------------|--------------------|--------------------|
| Admin-<br>Funktione                                  | en:                                                     |                                        | 2                                         |                                        |                                         |                                          |                             | 2                       | 0                     |                    |                    |
| Terminpla                                            | nung                                                    |                                        |                                           |                                        |                                         |                                          |                             |                         |                       |                    |                    |
| User                                                 | 21.05.24<br>18:00h                                      | 22.05.24<br>18:00h                     | 23.05.24<br>17:00h                        | 23.05.24<br>18:00h                     | 06.06.24<br>18:00h                      | 06.06.24<br>17:00h                       | 13.06.24<br>17:00h          | 13.06.24<br>18:00h      | 20.06.24<br>17:00h    | 20.06.24<br>18:00h | 21.06.24<br>18:00h |
| ddoherr<br>aeinstei                                  | <ul><li>✓</li></ul>                                     |                                        |                                           |                                        | <br>✓                                   |                                          |                             |                         |                       |                    |                    |
| Termir                                               | ne bestätigen                                           |                                        | I                                         |                                        |                                         |                                          |                             | I                       | I                     | 1                  |                    |
| Progra                                               | amm- Ende                                               |                                        |                                           |                                        |                                         |                                          |                             |                         |                       |                    |                    |
| <u>Termin</u><br>2 5                                 | olaner Vers                                             | <u>ion</u>                             |                                           | <u>Stein</u>                           | beis-Dater                              | nschutzbest                              | timmunger                   | 1                       |                       |                    |                    |

Die Verwalter-Funktionen sind in der folgenden Funktionsleiste erreichbar:

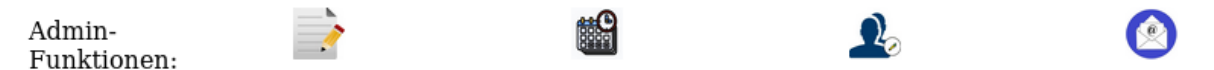

### 2. Webseiten-Texte editieren

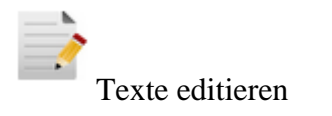

| Termiı                    | nplaner             | 1                                                     |                                                                  |
|---------------------------|---------------------|-------------------------------------------------------|------------------------------------------------------------------|
| Texte editiere            | n                   |                                                       |                                                                  |
| Alle Texte der            | HTML-Seiten k       | önnen vom Verwalter der Termingruppe aktu             | alisiert werden.                                                 |
| Texte editier             | en                  |                                                       |                                                                  |
| Datenbank-<br>ID          |                     |                                                       | Eintrag                                                          |
| ID                        | 223                 |                                                       |                                                                  |
| PHP-Name                  | frage1.php          |                                                       |                                                                  |
| Text 1                    | Verfügbare Termi    | ne                                                    |                                                                  |
| Text 2                    |                     |                                                       |                                                                  |
| Text 3                    | In der Liste finden | Sie Ihre gewünschten Termine. Tragen Sie Ihre Termine | mit Mausklick ein.<br>Sie können nur für Ihren eigenen User Tern |
| Text 4                    |                     |                                                       |                                                                  |
| Text 5                    |                     |                                                       |                                                                  |
| Menue                     | Terminplanung       |                                                       |                                                                  |
| Aktualisierte             | Texte speichern     |                                                       |                                                                  |
| Zurück zur Te             | rminplanung         |                                                       |                                                                  |
| Terminplan<br>Version 2.5 | er .                | Steinbeis-Datenschutzbestimmungen                     | <u>Impressum</u>                                                 |

Es werden die Texte der jeweiligen Webseite angezeigt. Diese können editiert und geändert werden. Die Datenfelder ID und PHP-NAME dagegen sind vom System festgelegt und können nicht geändert werden.

Die Änderungen beziehen sich ausschließlich auf die jeweilige Seite in der aktuellen Termingruppe. Sollen andere Webseitentexte angepasst werden, so muss der Verwalter diese im Terminplaner aufrufen und mit der Text-Editor-Funktion bearbeiten.

### 3. Terminbearbeitungen

Bearbeitung der Termine der gewählten Termingruppe

Termine der jeweiligen Termingruppe können nur vom Verwalter oder Systemadministrator bearbeitet werden.

In der Vergangenheit liegende Termine können nicht mehr geändert oder gelöscht werden.

Termine, die zwischen vorhandenen Terminen liegen, können nicht eingefügt werden, weil dieses die Reihenfolge der Terminpräsentation durcheinanderbringen würde. Müssen Termine zwischen bestehende Termine eingefügt werden, so müssen alle Termine ab dem einzufügenden Datum gelöscht, der Zwischentermin eingefügt und die späteren, nun gelöschten Termine wieder eingefügt werden.

Sollten Buchungen für die gelöschten Termine existiert haben, so sind dieses ebenfalls gelöscht.

### Bearbeitung der Termine

Änderung, Eingabe von neuen Termine oder Löschen vorhandener Termine Nur für Admins

| Ter | mine bearb    | oeiten   |                     |  |  |  |
|-----|---------------|----------|---------------------|--|--|--|
| ID  | Datum         | Uhrzeit  | Aktion              |  |  |  |
|     |               |          | Terminlöschung      |  |  |  |
| 21  | 2024-06-20    | 17:00:00 | Terminänderung      |  |  |  |
|     |               |          | Terminlöschung      |  |  |  |
| 22  | 2024-06-20    | 18:00:00 | Terminänderung      |  |  |  |
|     |               |          | Terminlöschung      |  |  |  |
| 23  | 2024-06-21    | 18:00:00 | Terminänderung      |  |  |  |
|     |               |          |                     |  |  |  |
|     | Terminergänzu | ing G    | luartalsbereinigung |  |  |  |

### 3.1. Löschen

Sofern der Termin nicht in der Vergangenheit liegt, genügt ein Klick auf den Button TERMINLÖSCHUNG, um den Termin aus der Liste zu entfernen. Damit sind auch alle evtl. vorhandenen Buchungen für diesen Termin gelöscht.

# Terminplaner

Terminbearbeitung Der vorher ausgewählte Termin wird gelöscht oder geändert. Die Umordnung der Terminiliste führt zur Inkonsistenz **Der Termin wurde gelöscht** 

Zurück zur Termin-Bearbeitung

Termine, die in der Vergangenheit liegen, können nicht mehr gelöscht werden. Dieses wird mit einer entsprechenden Fehlermeldung angezeigt.

Ist das Löschen erfolgreich gewesen, so gibt der Terminplaner eine entsprechende Meldung aus.

### 3.2. Ändern

Auf Änderungen von Terminen innerhalb der Terminliste sollte weitestgehend verzichtet werden, da dieses zu Inkonsistenzen innerhalb der Terminabfolge führen könnte. Soll trotzdem ein Termin geändert werden, so ist zu beachten, dass er

- il trotzdem ein Termin geandert werden, so ist zu beachte
- 1. nicht in der Vergangenheit liegt,
- 2. sich nicht mit anderen vorhandenen Terminen überschneidet,
- 3. die Reihenfolge der Termine vorher und nachher nicht verändert.

#### Terminbearbeitung

Der vorher ausgewählte Termin wird gelöscht oder geändert. Die Umordnung der Terminiliste führt zur Inkonsistenz

| Der Term | )er Termin wurde geändert |          |          |  |  |  |  |  |  |
|----------|---------------------------|----------|----------|--|--|--|--|--|--|
| Datum:   | 2024-06-21                | Uhrzeit: | 18:00:00 |  |  |  |  |  |  |
| Termin ä | indern                    |          |          |  |  |  |  |  |  |

Zurück zur Termin-Bearbeitung

### 3.3.Terminergänzung

### Terminplaner

Terminbearbeitung

### Der vorher ausgewählte Termin wird gelöscht oder geändert. Die Umordnung der Terminiliste führt zur Inkonsistenz

| Neues Datum eingeben                                                                                      |                                                                                                    |                                                           |                                                                                                    |                                                                                                    |                            |  |  |  |
|----------------------------------------------------------------------------------------------------|----------------------------------------------------------------------------------------------------|-----------------------------------------------------------|----------------------------------------------------------------------------------------------------|----------------------------------------------------------------------------------------------------|----------------------------|--|--|--|
| Ei                                                                                                    | nzeltermine                                                                                                    | Woche                                                     | ntermine                                                                                                    | Doppelte Wochentermine                                                                                                    |                            |  |  |  |
| Hier können einz<br>werden, die nach de<br>li<br>Der letzte vorhar<br>Eingabefeld angezei<br>Neues Datum: | elne Termine neu eingegebe<br>m letzten vorhandenen Term<br>egen müssen.<br>dene Termin wird im unteren<br>gt und muss aktualisiert werde<br>2024-06-21 | A<br>A<br>A<br>A<br>A<br>A<br>A<br>A<br>A<br>A            | ehrfach vorkommenden<br>al pro Woche) den ersten<br>ten Termin eintragen. Der<br>äter sein als der letzte<br>ene Termin.<br>hnet den ersten Termin des<br>rminblocks! | Zur Eingabe eines an einem Tag pro Woche doppelt<br>vorkommenden Termins den ersten Termin, erste<br>Uhrzeit, zweite Uhrzeit und den letzten Termin des<br>gesamten Terminblocks eintragen. Die zweite<br>Uhrzeit muss später sein als die erste Uhrzeit. Der<br>Starttermin muss später sein als der letzte Termin.<br>Der Starttermin kennzeichnet den ersten korrekten<br>Termin! |                            |  |  |  |
| Neue Uhrzeit: 18:00:00                                                                                    |                                                                                                    | Vorhandener Termin:<br>Uhrzeit des vorhandenen<br>Termins | 2024-06-21<br>                                                                                                    | Vorhandener Termin:<br>Uhrzeit des vorhandenen<br>Termins                                                                                                    | 2024-06-21<br>18:00:00     |  |  |  |
|                                                                                                    |                                                                                                    | Neuer Starttermin:<br>Neue Uhrzeit:                       | 2024-06-21<br>18:00:00                                                                                                    | Starttermin:                                                                                                    | 2024-06-21                 |  |  |  |
|                                                                                                    |                                                                                                    | Endtermin:                                                | 2024-06-21                                                                                                    | 2. Uhrzeit:                                                                                                    | 19:00:00                   |  |  |  |
|                                                                                                    |                                                                                                    | Multi-Teri                                                | min ergänzen                                                                                                    | Endtermin:<br>Doppel-Terr                                                                                                    | 2024-06-21<br>min ergänzen |  |  |  |

### 3.3.1. Einzeltermine

Die Termineingabe muss einen Termin beinhalten, der jünger ist als der letzte vorhandene Termin. Dieser wird im Formular angezeigt und kann mit dem neuen Termin überschrieben werden.

Ist der eingegebene neue Termin nicht jünger als der letzte vorhandene Termin, so wird die Terminergänzung im Terminplaner nicht angenommen. Dieses offenbart sich in der Liste der Termine bei der Terminplanung. Dort werden die gültigen neuen Termine direkt angezeigt.

Der letzte vorhandene Termin wird in den Eingabefeldern angezeigt und kann mit dem neuen Termin überschrieben werden. Dieses dient auch der richtigen Formatierung des Datums und der Uhrzeit.

### 3.3.2. Wochentermine

Zur Eingabe eines mehrfach vorkommenden Wochentermins (einmal die Woche) kann der erste Termin mit Datum und Uhrzeit angegeben werden. Dieser muss nach dem letzten vorhandenen Termin liegen. Der letzte neue Termin ist mit dem Datum anzugeben, welches in der Zukunft den Endtermin darstellt. Der Endtermin muss nicht unbedingt das korrekte Datum darstellen. Das System legt die Folgetermine solange an, bis der Endtermin erreicht ist.

| Wochentermine                                                                                                    |                        |  |  |  |  |  |  |  |  |
|----------------------------------------------------------------------------------------------------|------------------------|--|--|--|--|--|--|--|--|
| Zur Eingabe eines mehrfach vorkommenden<br>Wochentermins (einmal pro Woche) den ersten<br>Termin, Uhrzeit und letzten Termin eintragen. Der<br>Starttermin muss später sein als der letzte<br>vorhandene Termin.<br>Der Starttermin kennzeichnet den ersten Termin des<br>neuen Terminblocks! |                        |  |  |  |  |  |  |  |  |
| Vorhandener Termin:<br>Uhrzeit des vorhandenen<br>Termins                                                                                                    | 2024-06-21<br>18:00:00 |  |  |  |  |  |  |  |  |
| Neuer Starttermin:                                                                                                    | 2024-06-21             |  |  |  |  |  |  |  |  |
| Neue Uhrzeit:                                                                                                    | 18:00:00               |  |  |  |  |  |  |  |  |
| Endtermin:                                                                                                    | 2024-06-21             |  |  |  |  |  |  |  |  |
| Multi-Terr                                                                                                    | min ergänzen           |  |  |  |  |  |  |  |  |

Liegt dieser Termin vor dem Starttermin, so gibt der Terminplaner eine Fehlermeldung aus.

Fehler: Starttermin liegt vor dem letztgespeicherten Termin!

Zurück zu Terminbearbeitung

### 3.3.3. Doppelte Wochentermine

Doppelte Wochentermine kommen dann häufig vor, wenn die Termine an jeweils einem Datum, aber zweimal am gleichen Tag vorkommen. Dafür ist der zukünftige Starttermin mit Datum und Uhrzeit anzugeben. Dieser muss nach dem letzten gültigen Termin liegen.

Die zweite Uhrzeit kennzeichnet den zweiten Termin am Tage des ersten Termins zu einer späteren Uhrzeit.

Als Endtermin wird das Datum gesetzt, an welchem der letzte doppelte Wochentermin stattfinden soll.

# **Doppelte Wochentermine**

Zur Eingabe eines an einem Tag pro Woche doppelt vorkommenden Termins den ersten Termin, erste Uhrzeit, zweite Uhrzeit und den letzten Termin des gesamten Terminblocks eintragen. Die zweite Uhrzeit muss später sein als die erste Uhrzeit. Der Starttermin muss später sein als der letzte Termin.

Der Starttermin kennzeichnet den ersten korrekten Termin!

| Vorhandener Termin: | 2024-06-21   |  |  |  |  |
|---------------------|--------------|--|--|--|--|
| Termins             | 18:00:00     |  |  |  |  |
| Starttermin:        | 2024-06-21   |  |  |  |  |
| 1. Uhrzeit:         | 18:00:00     |  |  |  |  |
| 2. Uhrzeit:         | 19:00:00     |  |  |  |  |
| Endtermin:          | 2024-06-21   |  |  |  |  |
| Doppel-Term         | nin ergänzen |  |  |  |  |

Der Erfolg der Termineingabe wird mit einer Systemmeldung bestätigt, kann aber auch anhand der nun verfügbaren Termine geprüft werden.

# Terminplaner

Bearbeitung von Terminen

Eingabe von Multi-Terminen ist erfolgt.

Termine eingeben oder aktualisieren

Zurück zu Terminbearbeitung

### 3.3.4. Quartalsbereinigung

Mit der Quartalsbereinigung werden alle Termine bis zum aktuellen Termin gelöscht und inklusive der Teilnehmerzahlen in einer Text-Datei gespeichert. Dieses führt zu besserer Übersichtlichkeit der aktuellen und künftigen Termine im Terminplaner.

Nach der Quartalsbereinigung existiert kein Termin in der Vergangenheit mehr.

Diese Funktion ist dem Systemadministrator vorbehalten und kann nicht vom Verwalter ausgeführt werden.

# Terminplaner

| <b>Ferminbearbeitung</b>                                                                                                    |
|----------------------------------------------------------------------------------------------------|
| Der vorher ausgewählte Termin wird gelöscht oder geändert. Die Umordnung der Terminiliste führt zur Inkonsistenz                                                                                                    |
| Die Quartalsbereinigung wird vorbereitet!                                                                                                    |
| Quartalsbereinigung der Termine bis zum aktuellen Datum<br>Löschung aller Buchungen bis zum aktuellen Datum und Erstellung eines Reports aller gelöschten Termine mit allen Teilnehmern.<br>Die Funktion ist nur für Admins verfügbar! |
| Zurück zur Termin-Bearbeitung                                                                                                    |

## 4. Userverwaltung der jeweiligen Termingruppe

Benutzer der Gruppe verwalten

Der Verwalter kann die User zulassen, wenn diese sich zuvor im Terminplaner registriert hatten.

Sie können jeden User ablehnen (Markierung = -1), so dass dieser sich nicht mehr anmelden und keine Buchungen vornehmen kann. Oder sie können den User zulassen, so dass dieser sich im Terminplaner anmelden und Termine buchen kann.

# Terminplaner

### User-Zulassung

Es liegen evtl .Neuanfragen vor. Zulassung mit 1, Ablehnung mit -1. Damit werden die Daten komplett aus der DB gelöscht. Wird der User zugelassen, so kann er sofort auf den Terminplaner zugreifen.

| Use | er zulasse | n                  |                   |           |     |           |          |
|-----|------------|--------------------|-------------------|-----------|-----|-----------|----------|
| ID  | Vorname    | Name               | Email             | Loginuser | Pwd | Zulassung | Aktion   |
|     |            |                    |                   |           |     |           | Zulassen |
| 1   | Detlev     | Doherr             | dedoherr@yahoo.de | ddoherr   | xxx | 1         | Ablehnen |
|     |            | ert Einstein ae@we |                   | aeinstei  | xxx | 1         | Zulassen |
| 3   | Albert     |                    | ae@web.com        |           |     |           | Ablehnen |

Zurück zur Terminplanung

Die jeweiligen Passwörter der User werden nicht angezeigt.

Ein Löschen von Usern ist dem Termingruppen-Verwalter nicht möglich.

Ist der angemeldete User der Verwalter der Termingruppe, so kann er den eigenen User in der Userverwaltung ablehnen. Dieses hätte dann zur Folge, dass er sich beim nächsten Zugriff nicht mehr anmelden könnte.

Dieses kann nur der Admin rückgängig machen!

Um eine solche Situation zu vermeiden, bringt das System eine Fehlermeldung, wenn der angemeldete User sich abgelehnt hat und im Folgenden auf die weitere Terminplanung zugreifen will:

| Achtung:                                                                                                    |
|----------------------------------------------------------------------------------------------------|
| Leider gibt es ein Problem mit Username oder Passwort!                                                                                                    |
| Geben Sie die Logindaten so ein, wie Sie diese vom System erhalten haben. So müssen Sie immer Usernamen, Passwort und<br>Termingruppe angeben!<br>Ihre Logindaten gelten <b>nur</b> für die Termingruppe, in welcher Sie angemeldet sind! |
| Sie hatten eingegeben: aeinstei, ryyee6, ate                                                                                                    |
| Haben Sie sich gerade erst registriert, so dauert die Prüfung der Zugangsberechtigung unter Umständen einige Zeit. Erst<br>danach können Sie sich anmelden!                                                                               |
| Bei Fragen wenden Sie sich an das STZIT!<br>Email: stzit@stz-it.com                                                                                                    |
|                                                                                                    |

In diesem Falle kann mit der Browsersteuerung zurückgesprungen und die Ablehnung wieder rückgängig gemacht werden.

### 5. Rundmail innerhalb der Termingruppe versenden

Der Verwalter der Termingruppe kann an alle zugelassenen Teilnehmer der Termingruppe eine einfache Rundmail versenden.

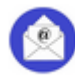

Rundmail an alle Benutzer der Gruppe versenden

## Terminplaner

| Verfügbare Termine                                                                                                    |                    |                    |  |  |  |         |  |  |
|----------------------------------------------------------------------------------------------------|--------------------|--------------------|--|--|--|---------|--|--|
| In der Liste finden Sie Ihre gewünschten Termine der Termingruppe. Tragen Sie Ihre Termine mit Mausklick ein.<br>Sie können nur für Ihren eigenen User Termine buchen oder stornieren.<br>Die ausgebuchten Termine werden mit rotem Hintergrund dargestellt. Dort bitte nicht mehr eintragen! |                    |                    |  |  |  |         |  |  |
| Admin-<br>Funktione                                                                                                    | n:                 |                    |  |  |  | ${}^{}$ |  |  |
| Terminplaı                                                                                                    | nung               |                    |  |  |  |         |  |  |
| User                                                                                                    | 20.06.24<br>18:00h | 21.06.24<br>18:00h |  |  |  |         |  |  |
| ddoherr                                                                                                    |                    |                    |  |  |  |         |  |  |
| aemster                                                                                                    |                    |                    |  |  |  |         |  |  |
| Termine bestätigen                                                                                                    |                    |                    |  |  |  |         |  |  |
| Progra                                                                                                    | Programm- Ende     |                    |  |  |  |         |  |  |

Dazu ruft de Verwalter die Rundmail-Funktion per Funktionsbutton auf und füllt das Mail-Formular aus. Die Mail geht ausschließlich an die Teilnehmer der aktuellen Termingruppe (hier "ate").

| Rundmail an alle Teilnehmer, Gruppe=ate                                                                         |  |  |  |  |  |  |  |  |
|----------------------------------------------------------------------------------------------------|--|--|--|--|--|--|--|--|
| Versand einer Rundmail an alle zugelassenen Teilnehmer                                                          |  |  |  |  |  |  |  |  |
| Rundmailversand                                                                                                 |  |  |  |  |  |  |  |  |
| Tragen Sie hier den Rundmailtext mit Anrede, Textbody und Gruß ein. Die Mail geht an die Nutzer der Gruppe ate. |  |  |  |  |  |  |  |  |
| Nachricht                                                                                                    |  |  |  |  |  |  |  |  |
|                                                                                                    |  |  |  |  |  |  |  |  |
|                                                                                                    |  |  |  |  |  |  |  |  |
|                                                                                                    |  |  |  |  |  |  |  |  |
|                                                                                                    |  |  |  |  |  |  |  |  |
| Rundmail senden                                                                                                 |  |  |  |  |  |  |  |  |
| Rundmailversand                                                                                                 |  |  |  |  |  |  |  |  |
| Zurück zum Terminplaner                                                                                         |  |  |  |  |  |  |  |  |

Alle alphanumerischen Zeichen inklusive der deutschen Sonderzeichen sind erlaubt. Zeilensprünge oder ENTER werden im Textfeld dargestellt, aber für den Mail-Text aus Sicherheitsgründen eliminiert.

| Rundmailversand                                                                                         |          |  |
|----------------------------------------------------------------------------------------------------|----------|--|
| Tragen Sie hier den Rundmailtext mit Anrede, Textbody und Gruß ein. Die Mail geht an die Nutzer der Gru | ppe ate. |  |
| Liebe AIE- Termingruppenteilnehmer,                                                                     | 7        |  |
| diese Rundmail wird zu Testzwecken versendet!                                                           |          |  |
| Viele Grüße<br>Der Te¦rmingruppenverwalter                                                              |          |  |
|                                                                                                    |          |  |

Die Rundmail wird im folgenden Text bestätigt und der versendete Text darin nochmal abgebildet.

### Terminplaner

| Nunuman an ane rennemm                              | -1                                                                                                    |
|-----------------------------------------------------|----------------------------------------------------------------------------------------------------|
| Versand einer Rundmail an<br>Fermingruppenverwalter | alle zugelassenen Teilnehmer Nachricht=Liebe ATE- Termingruppenteilnehmer, diese Rundmail wird zu Testzwecken versendet! Viele Grüße Der |
| Rundmail                                            |                                                                                                    |
| Zurück zum Terminplaner                             |                                                                                                    |

Die versendete Mail sieht dann wie folgt aus:

Nachricht vom Terminplaner

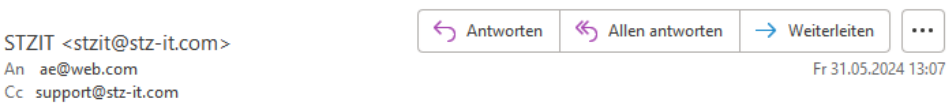

Liebe ATE- Termingruppenteilnehmer, diese Rundmail wird zu Testzwecken versendet! Viele Grüße Der Termingruppenverwalter

Aus Gründen der Nachvollziehbarkeit von Terminkommunikationen wird eine Kopie der Mail an die Support-Abteilung des STZ-IT geschickt.

Werden hier Unregelmäßigkeiten erkannt, so kann das STZ-IT direkt mit den Teilnehmern Kontakt aufnehmen.